## How to tag Comella Orthodontics on your photo post:

1. Click here on your profile page:

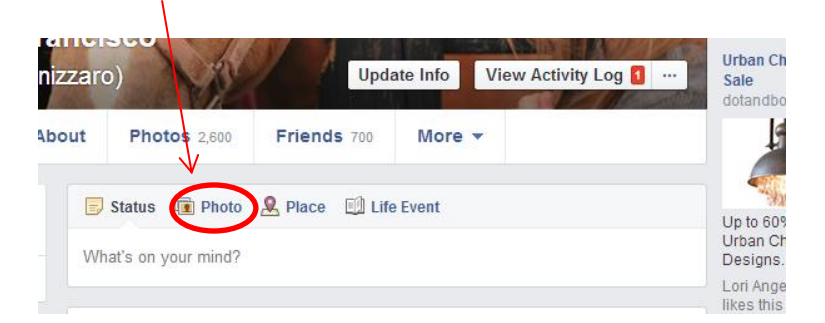

2. Then here:

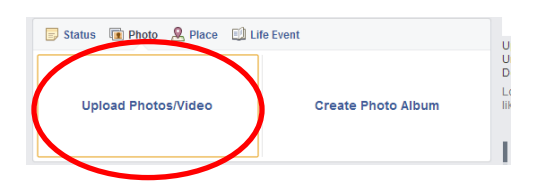

3. Find your photo on your computer in the folder in which you saved it.

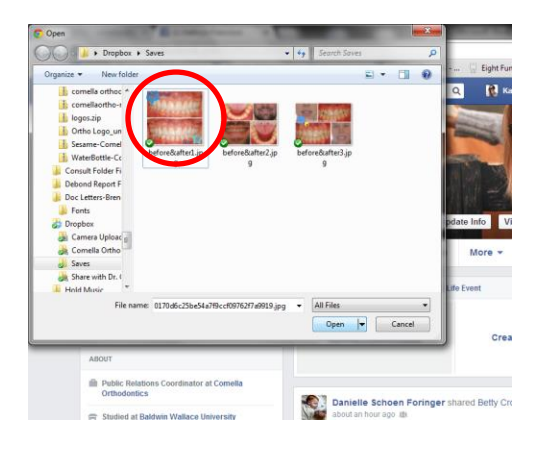

- 4. Click "Open." You will see your picture appear and will be given a space to type your message.
- 5. Type a nice message about your picture and before you submit, click here and choose "public."

| 📴 Status 🗃 Photo 🙎 Place 💷 Life Event                                                |                                                     |
|--------------------------------------------------------------------------------------|-----------------------------------------------------|
| Check out my awesome new smile!                                                      |                                                     |
|                                                                                      | ✓***IF YOU SKIP THIS STEP, WE CANNOT SEE YOUR PHOTO |
| Who were you with? Public                                                            | TAG AND WE CANNOT SEND YOU YOUR \$20                |
| 1+ C 🛛 🖸 🕲 🕜 Public -                                                                | TAG AND WE CANNOT SEND TOO TOOK \$20                |
| Who should see this?                                                                 |                                                     |
| ✓ Image: ✓ Image: ✓ Image: ✓ Image: ✓ Image: ✓ → ♥ ♥ ♥ ♥ ♥ ♥ ♥ ♥ ♥ ♥ ♥ ♥ ♥ ♥ ♥ ♥ ♥ ♥ | D.                                                  |
| I feel like this could easily be a Ge X Friends<br>Your friends on Facebook          |                                                     |
| We're celebrating Pet Appreciatio<br>cakes of our best friends! Stay tu              | v how - v<br>nplates 1                              |
| make your very own!<br>Pin it: http://bit.lv/U71Qks                                  |                                                     |